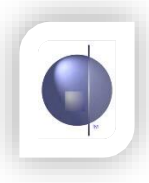

## Print or view a class list

1. On the Home Page select 'Maintain Students / Class List'.

|                            |                | Ноп                            | e nReports        | nRoll nV       |
|----------------------------|----------------|--------------------------------|-------------------|----------------|
| School Config <del>-</del> | Maintain Users | Assign Teachers To Home Groups | Naintain Students | s / Class List |

- 2. Select the required year level and home group under 'Select Students'.
- 3. Select List All from the drop down box to view or print the whole class.
- 4. Click on Class List or Class List by Gender.

|                                                | 2                                                                            |                                                            |                                                                  |                              |                   | 3                         |                         |                                                                          |                                       |                                                 |                                              |                          |                                          | 4                                                                      |                                                                |               |
|------------------------------------------------|------------------------------------------------------------------------------|------------------------------------------------------------|------------------------------------------------------------------|------------------------------|-------------------|---------------------------|-------------------------|--------------------------------------------------------------------------|---------------------------------------|-------------------------------------------------|----------------------------------------------|--------------------------|------------------------------------------|------------------------------------------------------------------------|----------------------------------------------------------------|---------------|
| Selec<br>Year<br>2016                          | t Students<br>Semester<br>June ▼                                             | r Home Grou<br>AW T                                        | up Year Lev<br>2 ▼                                               | el<br>]                      |                   |                           |                         |                                                                          |                                       |                                                 |                                              |                          | Class<br>Class                           | ss List<br>List<br>List By Gene                                        | <u>der</u>                                                     |               |
| Stude                                          | ent List —                                                                   |                                                            |                                                                  |                              |                   |                           |                         |                                                                          |                                       |                                                 |                                              |                          |                                          |                                                                        | Daging                                                         | Since 40      |
| ТКеу                                           | <u>VSN</u>                                                                   | <u>First Name</u>                                          | Last Name                                                        | <u>Prefer</u><br><u>Name</u> | rred Enro<br>Date | olment<br>2               | <u>Sex</u>              | <u>Date Of</u><br><u>Birth</u>                                           | <u>Home</u><br><u>Group</u>           | <u>Year</u><br>Level                            | Indigenous<br>Code                           | <sup>5</sup> Edit        | First<br>Aid<br>Attr                     | Full Time<br>/<br>Part<br>Time                                         | Student<br>Profile                                             | ActiveStudent |
| <u>ТКеу</u><br>)00                             | <u>VSN</u><br>555555550                                                      | <u>First Name</u><br>Katie                                 | <u>Last Name</u><br>Kanga                                        | <u>Prefer</u><br><u>Name</u> | rred Enro<br>Date | <u>olment</u><br><u>2</u> | Sex<br>F                | <u>Date Of</u><br><u>Birth</u><br>21/04/2008                             | Home<br>Group<br>AW                   | <u>Year</u><br>Level<br>2                       | Indigenou:<br>Code<br>N                      | <sup>5</sup> Edit<br>☑ 🗑 | First<br>Aid<br>Attr                     | Full Time<br>/<br>Part<br>Time<br>F 🖉                                  | Student<br>Profile                                             | ActiveStudent |
| <b>TKey</b><br>000<br>002                      | VSN<br>555555550<br>555555552                                                | <u>First Name</u><br>Katie<br>Paul                         | <mark>Last Name</mark><br>Kanga<br>Penguin                       | <u>Prefer</u><br><u>Name</u> | rred Enro<br>Date | <u>olment</u><br>≩        | Sex<br>F<br>M           | Date Of<br>Birth<br>21/04/2008<br>14/09/2008                             | Home<br>Group<br>AW<br>AW             | Year<br>Level<br>2<br>2                         | Indigenous<br>Code<br>N<br>N                 | • Edit                   | First<br>Aid<br>Attr                     | Full Time<br>/<br>Part<br>Time<br>F                                    | Student<br>Profile<br>Profile<br>Profile                       | ActiveStudent |
| <b>TKey</b><br>000<br>002<br>003               | VSN<br>555555550<br>555555552<br>555555553                                   | First Name<br>Katie<br>Paul<br>Rosie                       | Last Name<br>Kanga<br>Penguin<br>Rosella                         | <u>Prefer</u><br><u>Name</u> | rred Enro<br>Date | <u>olment</u><br>2        | Sex<br>F<br>M<br>F      | Date Of<br>Birth<br>21/04/2008<br>14/09/2008<br>23/10/2008               | Home<br>Group<br>AW<br>AW             | Year<br>Level<br>2<br>2<br>2                    | Indigenous<br>Code<br>N<br>N<br>N            | 5 Edit                   | First<br>Aid<br>Attr                     | Full Time<br>/<br>Part<br>Time<br>F 🖉<br>F 🖉                           | Student<br>Profile<br>Profile<br>Profile<br>Profile            | ActiveStudent |
| TKey<br>000<br>002<br>003<br>001<br>Add        | VSN<br>555555550<br>555555552<br>555555553<br>5555555555                     | First Name<br>Katie<br>Paul<br>Rosie<br>Wally              | Last Name<br>Kanga<br>Penguin<br>Rosella<br>Wallaby              | Prefer<br>Name               | rred Enro<br>Date | <u>olment</u><br>₂        | Sex<br>F<br>M<br>F<br>M | Date Of<br>Birth<br>21/04/2008<br>14/09/2008<br>23/10/2008<br>17/08/2008 | Home<br>Group<br>AW<br>AW<br>AW<br>AW | Year<br>Level<br>2<br>2<br>2<br>2<br>2          | Indigenous<br>Code<br>N<br>N<br>N<br>N       | Edit                     | First<br>Aid<br>Attr                     | Full Time<br>/<br>Part<br>Time<br>F<br>F<br>F<br>F<br>F                | Student<br>Profile<br>Profile<br>Profile<br>Profile<br>Profile | ActiveStudent |
| 1Key<br>000<br>002<br>003<br>001<br><b>Add</b> | VSN<br>555555550<br>555555552<br>55555553<br>555555551<br>Student -<br>y VSN | First Name<br>Katie<br>Paul<br>Rosie<br>Wally<br>First Nam | Last Name<br>Kanga<br>Penguin<br>Rosella<br>Wallaby<br>me Last N | Prefer<br>Name               | Preferred Na      | <u>elment</u>             | Sex<br>F<br>M<br>F<br>M | Date Of<br>Birth<br>21/04/2008<br>14/09/2008<br>23/10/2008<br>17/08/2008 | Home<br>Group<br>AW<br>AW<br>AW<br>AW | Year<br>Level<br>2<br>2<br>2<br>2<br>8<br>Birth | Indigenous<br>Code<br>N<br>N<br>N<br>N<br>AW | Edit                     | First<br>Aid<br>Attr<br>2<br>2<br>2<br>2 | Full Time<br>/<br>Part<br>Time<br>F<br>C<br>F<br>C<br>F<br>C<br>F<br>C | Student<br>Profile<br>Profile<br>Profile<br>Profile            | ActiveStudent |